#### USBメモリの 使用 方法

USBメモリを利用する場合には、この資料を読んでから利用して下さい.

特に、USBメモリをPCから取り外すときには、必ずこの資料の手順にしたがって取り外すようにしてください。手順に従わない場合には、USBメモリ内のデータや、USBメモリそのものが使用できなくなる可能性があります。

## 情報処理演習室でのUSBメモリ利用

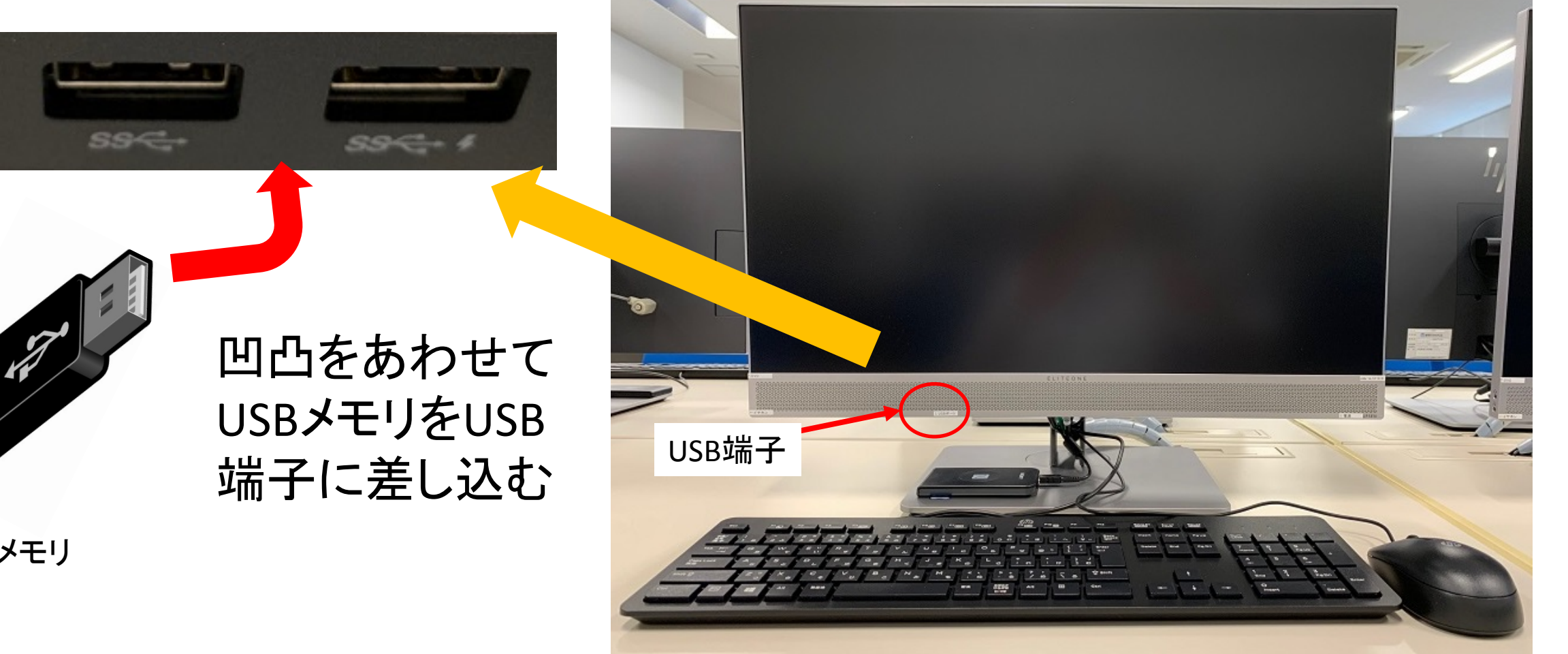

USBメモリ

### 初めて利用するUSBメモリの場合

デスクトップ画面の右下(デジタル時計が表示されている場所)に以下のような通知が出ます.

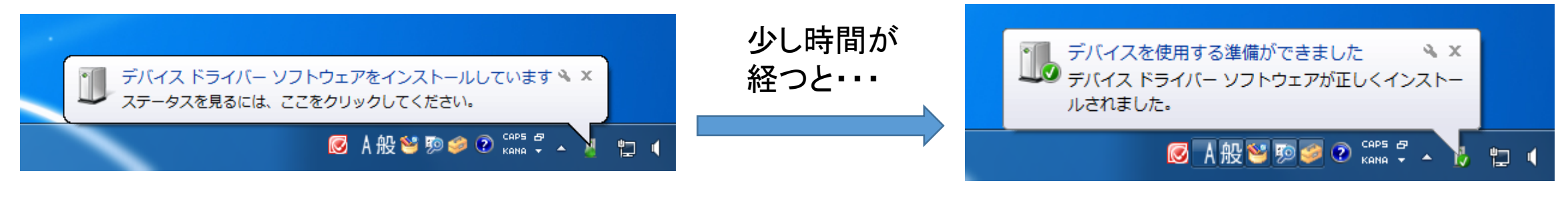

これでUSBメモリが利用可能になっています

•2回目以降など表示が出ない場合については次ページ

# USBメモリが利用可能になっているかの確認

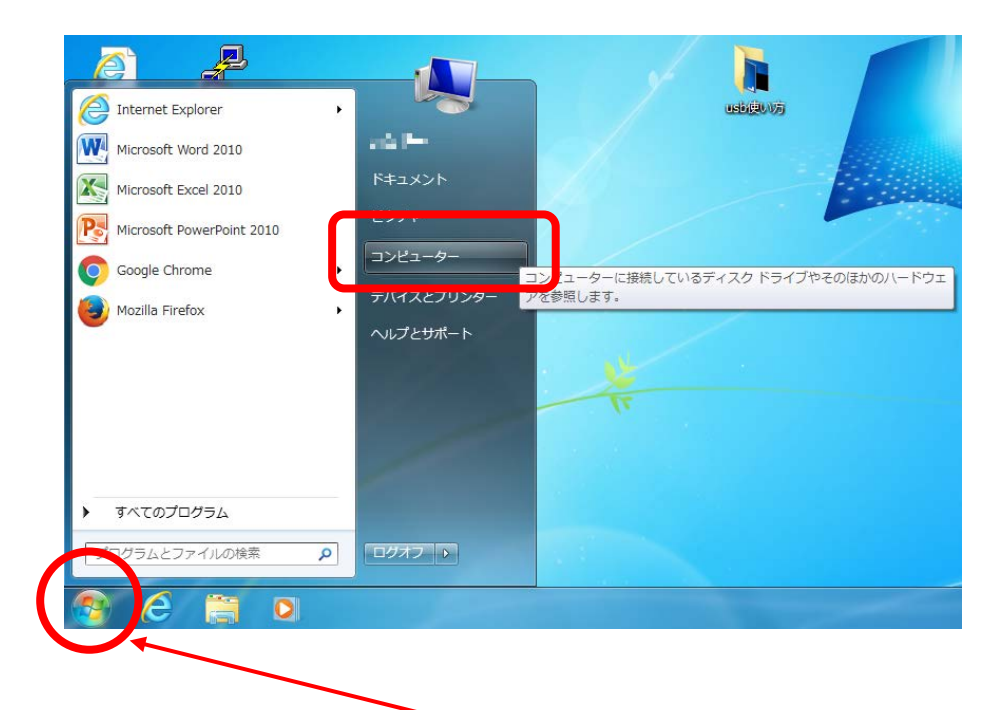

「リムーバブル記憶域があるデバイス」に 「DVD RWドライブ」以外の表示があれば、 それが接続して<u>認識されたUSBメモリ</u>です (利用するものによって表示は異なります)

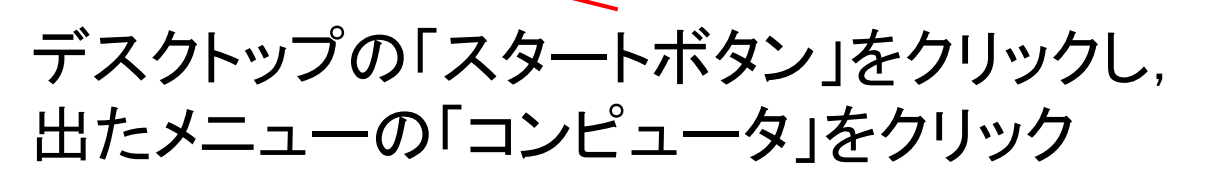

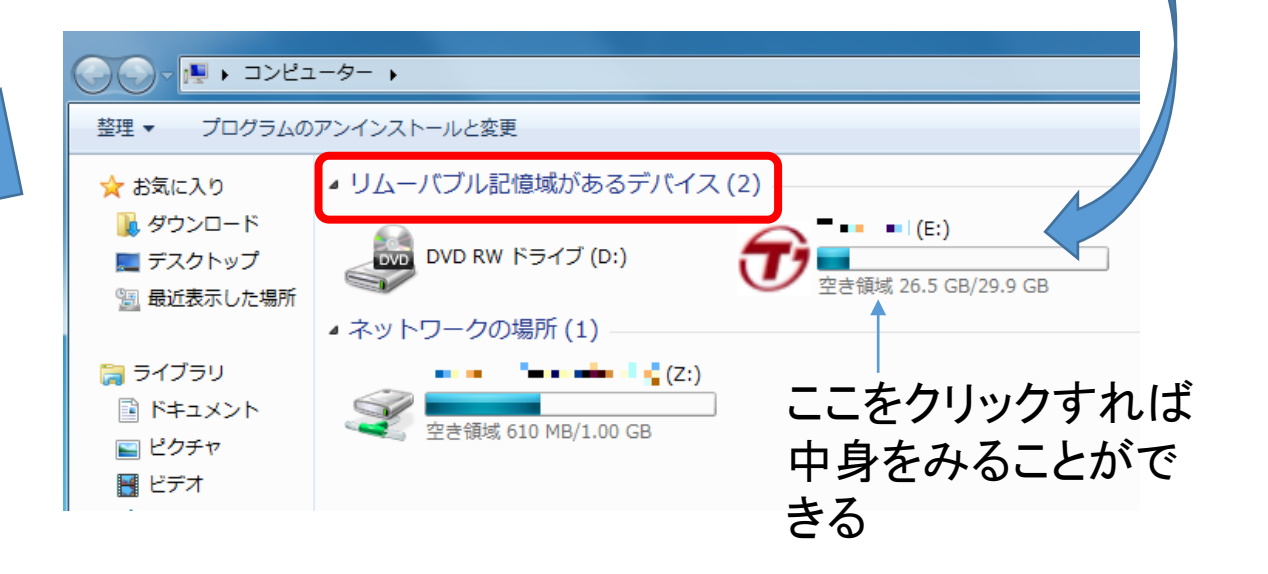

#### USBメモリを取り外す手順1

#### そのまま引き抜くと、USBメモリ内のデータが破損したり、USBメモリ自体の読み書きが 不可能になることがあります

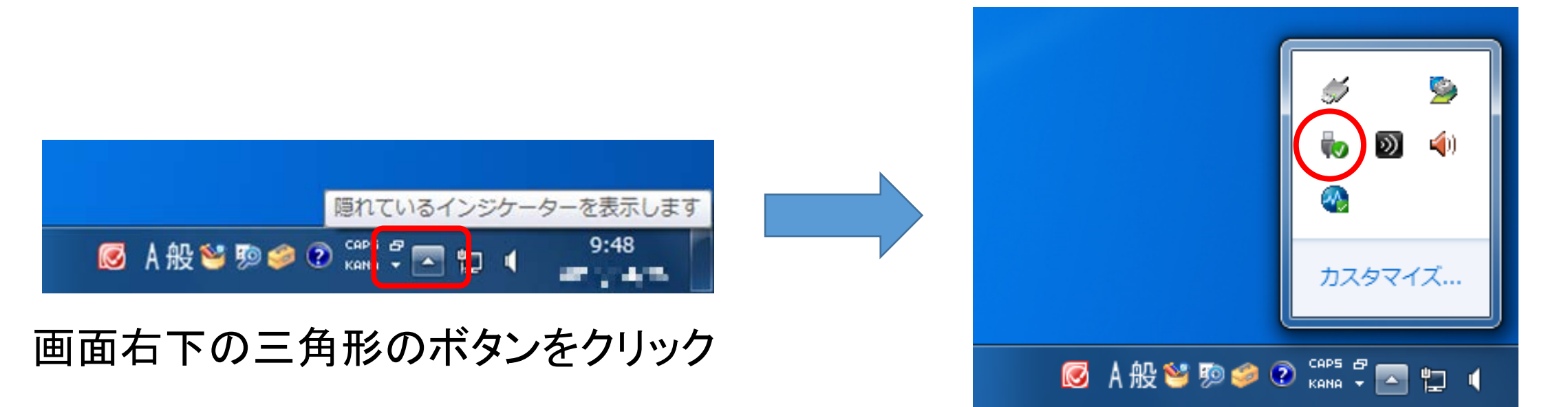

上のような表示になるので,赤丸の ボタンを見つけてクリック

# USBメモリを取り外す手順1(つづき)

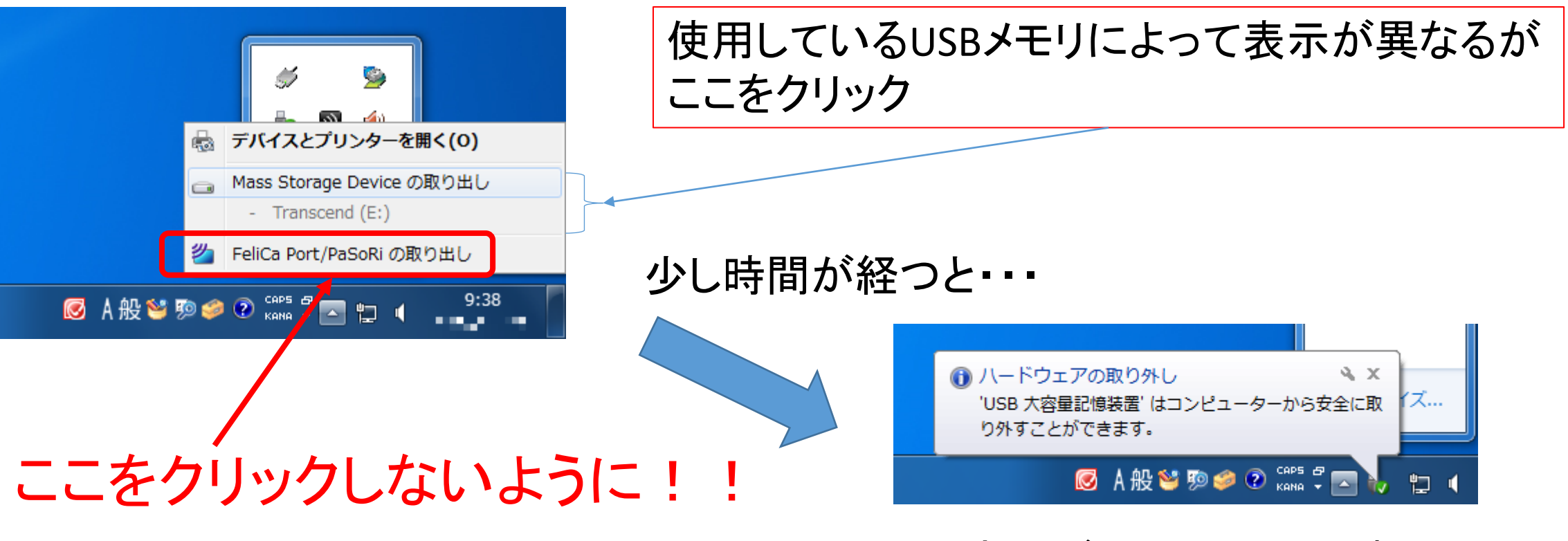

この表示が出たら、USB端子から USBメモリを抜いてかまいません.

# USBメモリを取り外す手順2(1と別の手順)

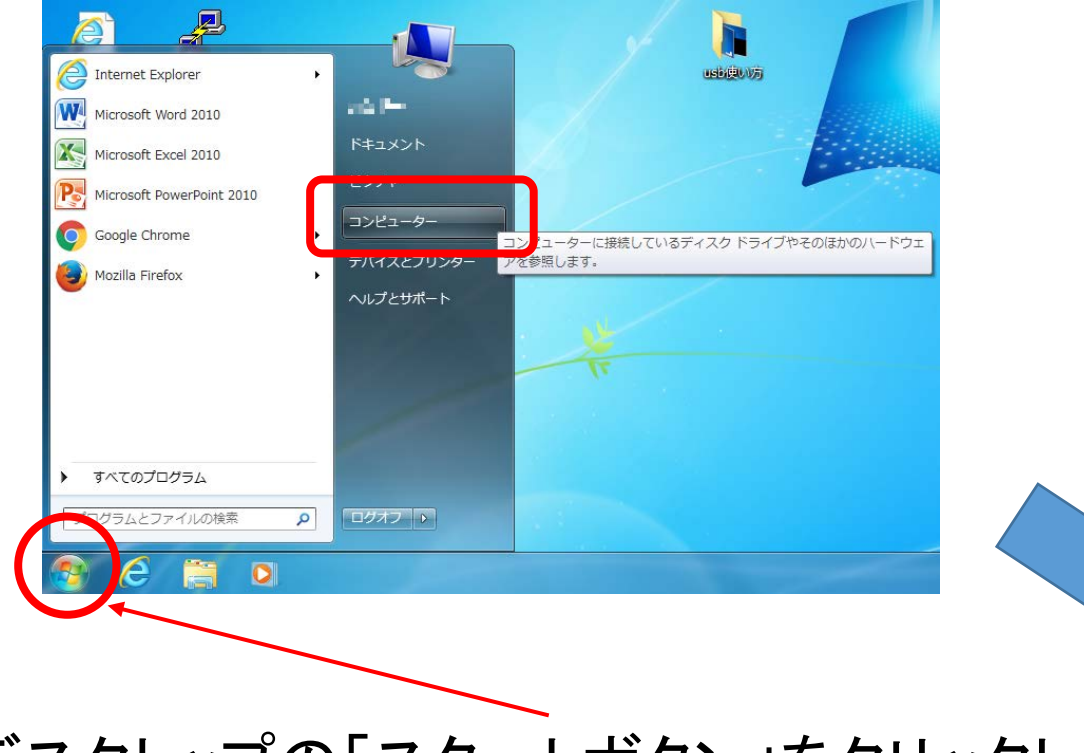

デスクトップの「スタートボタン」をクリックし, 出たメニューの「コンピュータ」をクリック 「リムーバブル記憶域があるデバイス」に 「DVD RWドライブ」以外の表示を見る (利用するものによって表示は異なります)

| 整理 ▼ プログラムの                                                                                                    | アンインストールと変更                             |  |  |  |  |  |
|----------------------------------------------------------------------------------------------------|-----------------------------------------|--|--|--|--|--|
| ☆ お気に入り                                                                                                    | ▲ リムーバブル記憶域があるデバイス (2)                  |  |  |  |  |  |
| <ul> <li>         ・         ・         ・</li> <li>         ・</li> <li></li></ul> | DVD RW ドライブ (D:)                        |  |  |  |  |  |
| _                                                                                                    | ネットワークの場所(1)                            |  |  |  |  |  |
| 🧊 ライブラリ<br>📑 ドキュメント<br>📓 ピクチャ<br>📲 ビデオ                                                                                                    | ▲ ● ● ● ● ● ● ● ● ● ● ● ● ● ● ● ● ● ● ● |  |  |  |  |  |
|                                                                                                    | LISBメモリ                                 |  |  |  |  |  |

# USBメモリを取り外す手順2(つづき)

| ●● ↓ コンピューター →                                                                                     |                         |   |                                       |   |  |  |
|----------------------------------------------------------------------------------------------------|-------------------------|---|---------------------------------------|---|--|--|
| 整理 ▼ 取り出す                                                                                          | プロパティ プログラムのアンインストールと変更 |   |                                       |   |  |  |
| ☆ お気に入り<br>〕 ダウンロード<br>■ デスクトップ                                                                    | ▲ リムーバブル記憶域があるデバイス (2)  |   | • • • • • • • • • • • • • • • • • • • |   |  |  |
| 🗿 最近表示した場所                                                                                         | ▲ ネットワークの場所(1)          |   | <b>開く(O)</b><br>新しいウィンドウで開く(E)        |   |  |  |
| ⇒ ライフラリ ■ ドキュメント ■ ピクチャ                                                                            | 空き領域 613 MB/1.00 GB     |   | 解凍(E)<br>圧縮(C)                        | + |  |  |
| <ul> <li>■ ビジナヤ</li> <li>■ ビデオ</li> <li>         3         3         1         ジック     </li> </ul> |                         | S | 共有(H)<br>ポータブル デバイスとして開く<br>共有フォルダー同期 | + |  |  |
| 📮 コンピューター                                                                                          |                         |   | フォーマット(A)<br>取り出し(J)                  |   |  |  |
| 🖣 ネットワーク                                                                                           |                         |   | 切り取り(T)<br>コピー(C)                     |   |  |  |
|                                                                                                    |                         |   | ショートカットの作成(S)<br>名前の変更(M)             |   |  |  |
|                                                                                                    |                         |   | プロパティ(R)                              |   |  |  |

- USBメモリ表示部分を右クリック
- ・
   左図の様なメニューが出るので、
   「取り出し」をクリックする

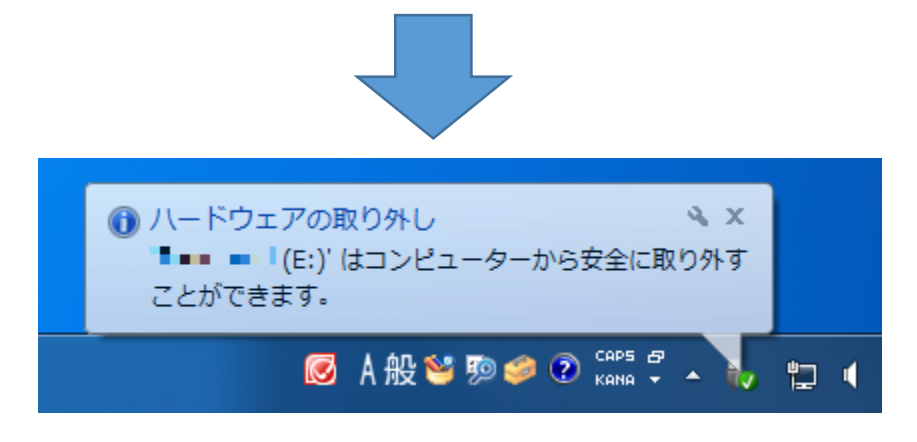

この表示がデスクトップの右下に出たら, USBメモリを取り外してかまいません.